## Stručný návod, jak si nainstalovat mobilní aplikaci Česká Obec

## Mobilní aplikace je zdarma ke stažení pro chytré telefony a tablety s operačním systémem Android nebo iOS(iPhone).

- jednoduše si ve svém mobilním telefonu najdete ikonku **Obchod Play** nebo **App Store**, kterou rozkliknete a ve vyhledávači zadejte **Česká Obec**
- po zobrazení na tuto aplikaci klikněte a zadejte instalovat, po instalaci klikněte Otevřít, aplikace se zobrazí, v pravém horním rohu najdete znaménko "+" po kliku na něj se zobrazí žluté pole s nápisem Přidat Obec, po kliknutí na něj můžete jednoduše přidávat nebo odebírat obce které chcete sledovat, dále je můžete řadit v závislosti na tom která obec má být první nebo druhá tím že danou obec přidržíte a přetáhnete nahoru či dolů
- dále klikněte v levém horním rohu na **Přehled obcí,** zobrazí se obec, kterou jste si přidali; pokud je obec zapojená do projektu Česká Obec, zobrazí se dané příspěvky, pokud ne, obec je prázdná pouze s upozorněním že s námi nespolupracuje
- obce sledujete přejetím prstu po displeji vlevo či vpravo
- mobilní aplikace je o velikosti 4,56 kb což zabere minimální místo v paměti vašeho mobilního zařízení, aplikace se automaticky nepřipojuje k serverům, tudíž šetří vaši baterii a nepřicházíte o svoje mobilní data, aplikace si pouze načte daný příspěvek který vaše obec zadá